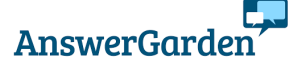

#### Answergardenin eli vastauspuutarhan luominen

1. Menen osoitteeseen https://answergarden.ch/

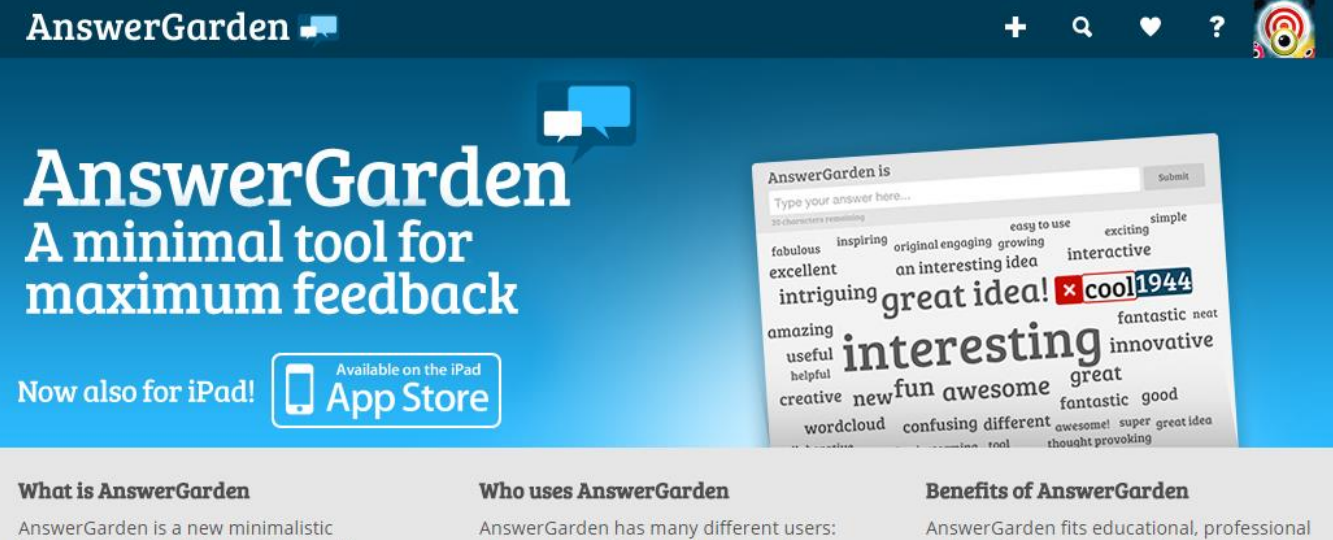

AnswerGarden is a new minimalistic feedback tool. Use it for real time audience participation, online brainstorming and classroom feedback.

Learn more »

AnswerGarden has many different users: classroom, conference and corporate audiences, creative teams, online crowds, mindmappers, and more!

#### Learn more »

answers in a glance!

and creative purposes, is standalone and

embeddable, and shows thousands of

Learn more »

# AnswerGarden Demo

# **Create AnswerGarden**

2. Paina ylälaidasta + tai "Create AnswerGarden"

# **Topic (required)**

Type the topic of your new AnswerGarden. This can be a question or a topic, such as: "What do you think of my website?"

Enter your question or topic here...

 Kirjoita "Topic" -kentään haluamasi aihe tai kysymys esimerkiksi "Miltä ihastuminen tuntuu?". Jos painat nyt Enter näppäintä, on ensimmäinen AnswerGardenisi valmis ja se on voimassa yhden päivän. Yksinkertaisimmillaan homma toimii näin, mutta halutessasi voit valita myös lisäasetuksia.

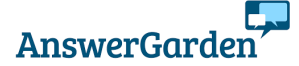

4. Lisäasetukset

# More options (optional)

For your convenience, you can change the following settings for your new AnswerGarden. If you're using AnswerGarden in the classroom, we recommend that you provide a password, so that you can moderate the contents during the session.

### AnswerGarden Mode

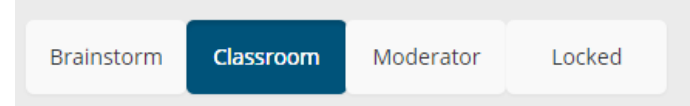

In **Classroom Mode** respondents can submit an unlimited number of answers, but may only submit each answer once.

## Answer Length (New!)

You can set the answer length to 20 or 40 characters. For clear and understandable AnswerGardens we recommend using 20 character answers.

| 20 | 40 |
|----|----|
|    |    |

#### "Brainstorm" sama käyttäjä voi vastata useita kertoja ja käyttää samaa vastausta useaan kertaan. Mitä useammin vastaus annetaan, sitä suuremmalla se näkyy sanapilvessä.

"Classroom" kuten edellinen, mutta sama vastaaja voi käyttää samaa vastausta vain kerran. Tämä sopii luokkahuonekäyttöön parhaiten ja on oletuksena. "Moderator" vastaukset menevät ns

"Antigardeniin", josta opettaja hyväksyy vastaukset sanapilveen

"Locked" uusia vastauksia ei voi enää lisätä sanapilveen

Answer Lenght kohdassa voit määritellä vastausten pituuden joko kahteen- tai neljäänkymmeneen merkkiin.

### **Admin Password**

You can enter a password that enables you to edit this AnswerGarden (such as the topic, unwanted answers and mode) afterwards. Do not forget this password, as there's no way to recover it.

Type your password here ...

Show password

### **Reminder Email**

Enter an email address and you'll receive an email containing the AnswerGarden link and admin password. Your email address will not be stored, we're gentlemen!

Enter your email here...

It's ok to send me very occasional news about AnswerGarden. [Learn more] Admin Password kohdasta voit määritellä salasanan AnswerGardeniin, jolloin pääset muuttamaan asetuksia jälkikäteen. Opettajalle hyödyllinen.

**Reminder email** -toiminnolla voit lähettää itsellesi sähköpostin, jossa on AnswerGardenin linkki sekä ylläpidon salasana.

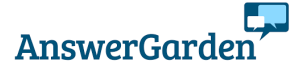

AswerGarden ohjeita / Anna Haapalainen

| Spam Filter                                                                                                    | Spam Filterillä voi suodattaa ei yleisimpiä ei-toivottuja<br>vastauksia. Voi jättää off -asentoon, koska ei tunnista<br>suomalaisia sanoia. |
|----------------------------------------------------------------------------------------------------|----------------------------------------------------------------------------------------------------|
| On <b>Off</b>                                                                                                    |                                                                                                    |
| Filter that detects and removes common unwanted answers is now turned <b>off</b> .                                     |                                                                                                    |
| Add Local Discoverability                                                                                              | Add Local Discoverability kohdassa voit valita kuinka kauan AnswerGarden on voimassa.                                                       |
| You can make this AnswerGarden easily discoverable on your current network location for a short duration. [Learn more] | Paina lopuksi "Create"                                                                                                    |
| 1 hour <b>1 day</b> 1 week Hidden                                                                                      |                                                                                                    |
| Create                                                                                                    |                                                                                                    |
| Kun olet painanut Create, on AnswerGarden valmis ja                                                                    | a siihen voi alkaa kirioittaa.                                                                                                    |

| <br> | 0.00.00, 0 | <br> | , ) | <br>0. 0 | Jorean |  |
|------|------------|------|-----|----------|--------|--|
|      |            |      |     |          |        |  |
|      |            |      |     |          |        |  |
|      |            |      |     |          |        |  |

| Minkä väristä ihastuminen on? |        |
|-------------------------------|--------|
| Type your answer here         | Submit |
| 40 characters remaining       |        |

#### Vastaukset lähtevät, kun kirjoittaja painaa "Submit" painiketta

#### 5. AnswerGardenin jakaminen ja hallinnointi

| Share | Export | About | QR | Local | Moderate | Expand | Admin | Refresh |
|-------|--------|-------|----|-------|----------|--------|-------|---------|
|       |        |       |    |       |          |        |       |         |

**Share** -painikkeen takaa löytyy erilaisia jakovaihtoehtoja. AnswerGardenin voi jakaa suoraan some-palveluihin, hakea linkin tai upotuskoodin

**Export** kohdasta voit viedä valmiin sanapilven muokattavaksi toiseen sanapilviohjelmaan kuten Wordleen tai Taxedoon.

**QR** -painikkeen takaa löytyy jaettava QR-koodi, jonka voi kätevästi heijastaa esimerkiksi skreenille.

Local -painikkeen takaa voi säädellä AnswerGardenin näkyvyyden kestoa

**Expand** kohdasta voit laajentaa näytön koko ruudun kokoiseksi esimerkiksi oppitunti- tai luentotilanteessa **Admin** -painikkeella voit muokata AnswerGardenin asetuksia ja pääset sieltä AntiGardeniin ja voit poistaa asiattomat kommentit. Täällä voi myös yhdistää samaa tarkoittavat asiat jos esim. kirjoitusasu erilainen **Refresh** -painikkeella voit päivittää AnswerGardenin

Vinkit: Oppilaat kannattaa ohjeistaa vastaamaan lyhyesti (maksimissaan 20 tai 40 merkkiä). Vastatut sanat tulevat heti näkyviin ja jos samoja sanoja käytetään samassa muodossa useita kertoja, suurenee sanat. Jos viet hiiren kursorin sanan päälle, saat näkyviin kuinka monta vastausta kyseiseen sanaan on tullut. Brainstorm -tilassa sama käyttäjä voi vastat useita kertoja ja hän voi käyttää myös samaa sanaa useita kertoja. Classroom -tilassa sama käyttäjä voi vastat useita kertoja, mutta samaa vastausta vain kerran. Oppilaiden näytöllä hänen vastaamansa sanat näkyvät alleviivattuna. Tämä voi olla hyödyllinen tieto opettajalle, jos vastaukset ovat asiattomia on mahdollista selvittää kirjoittaja.